## Reveal the Publisher Access Code Instore Purchase

## Victoria College Bookstore 2200 E. Red River St. Victoria, TX 77901 361-572-6430 Must have RECEIPT for Refund/Exchange The official reporting date (ORD) is the last day to receive a full refund. Visit victoriacollege.edu/bookstore for the current list of dates. STORE:00001 REG:101 TRAN#:0635 CASHIER: MELISSA N LA VERE/THE LOST R \*NEW\* 2810050009766 T 12.50 (1 @ 12.50) Vital Source eBook LIFETINE REDEMPTION CODE 6V55AJ3UW72STZPH82MC 12.50 Subtotal T1 Sales Tax (08.250%) 1.03 13.53 TOTAL 13.53 VISA

This is your bookstore receipt. Keep this because you will need the **REDEMPTION CODE** that is listed on this receipt to <u>**Reveal**</u> the publisher's access code.

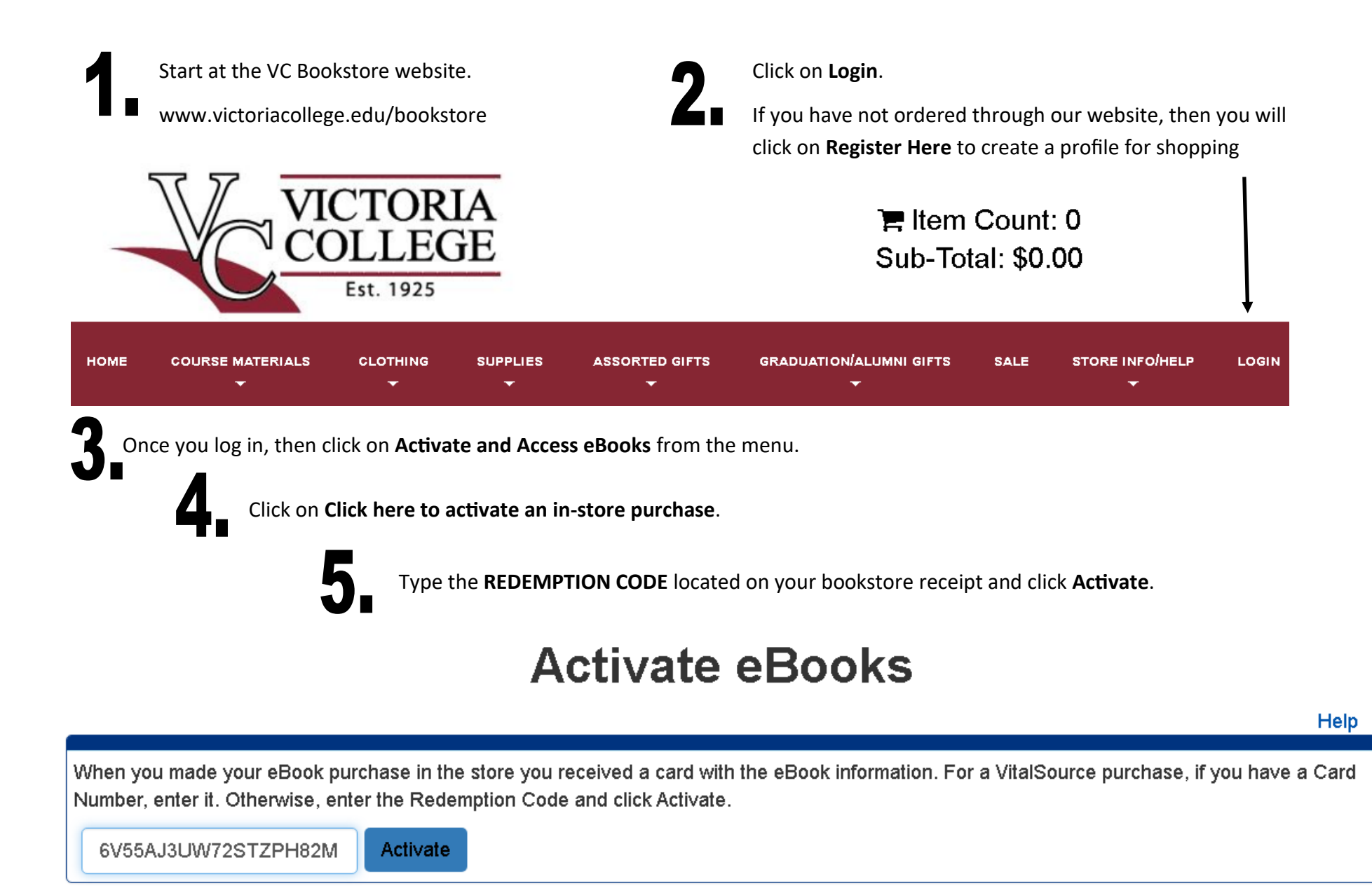

After you click on Activate and Acess eBooks you will see the next screen below with a Publisher icon (icon appearance may vary).

eBooks

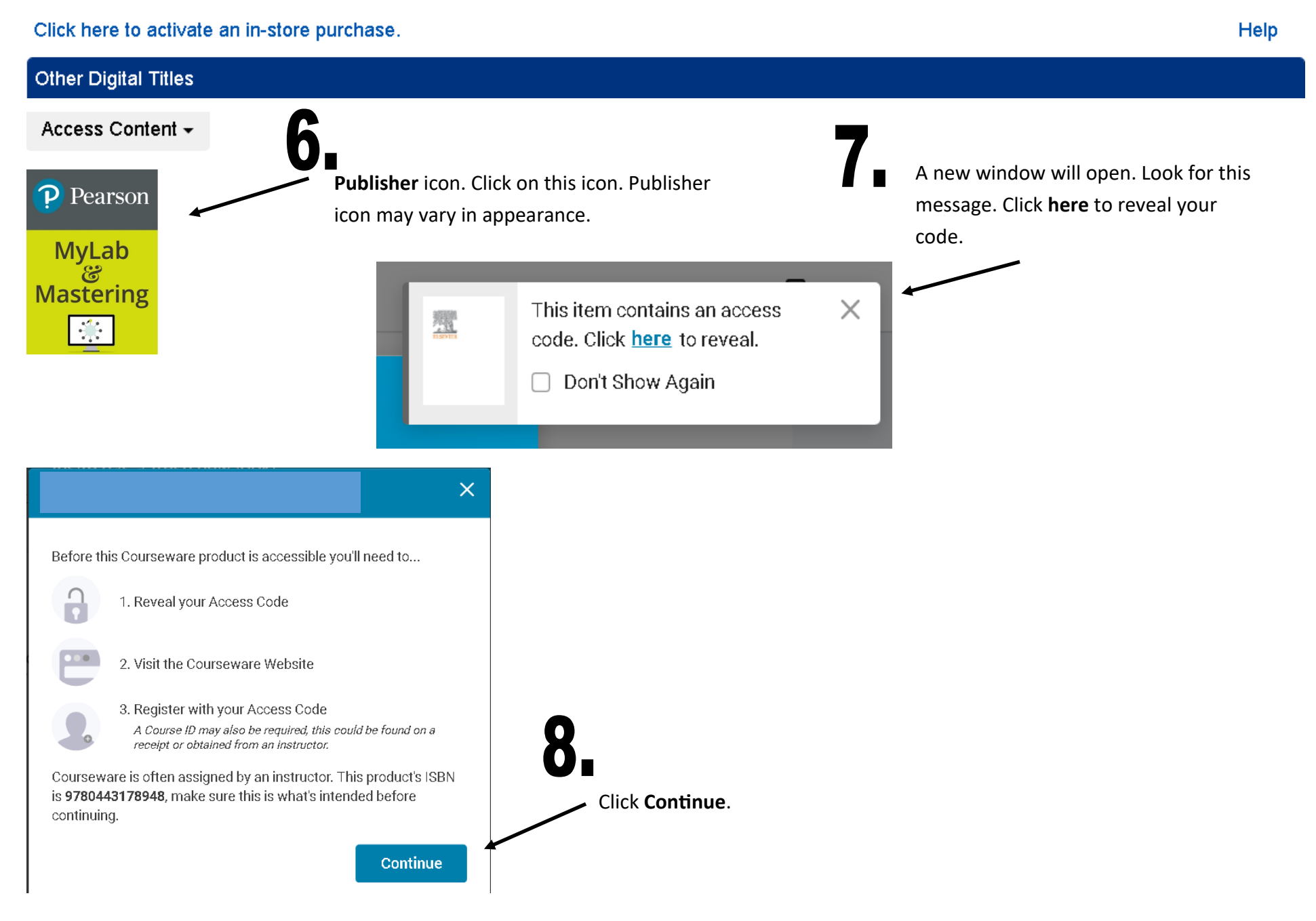

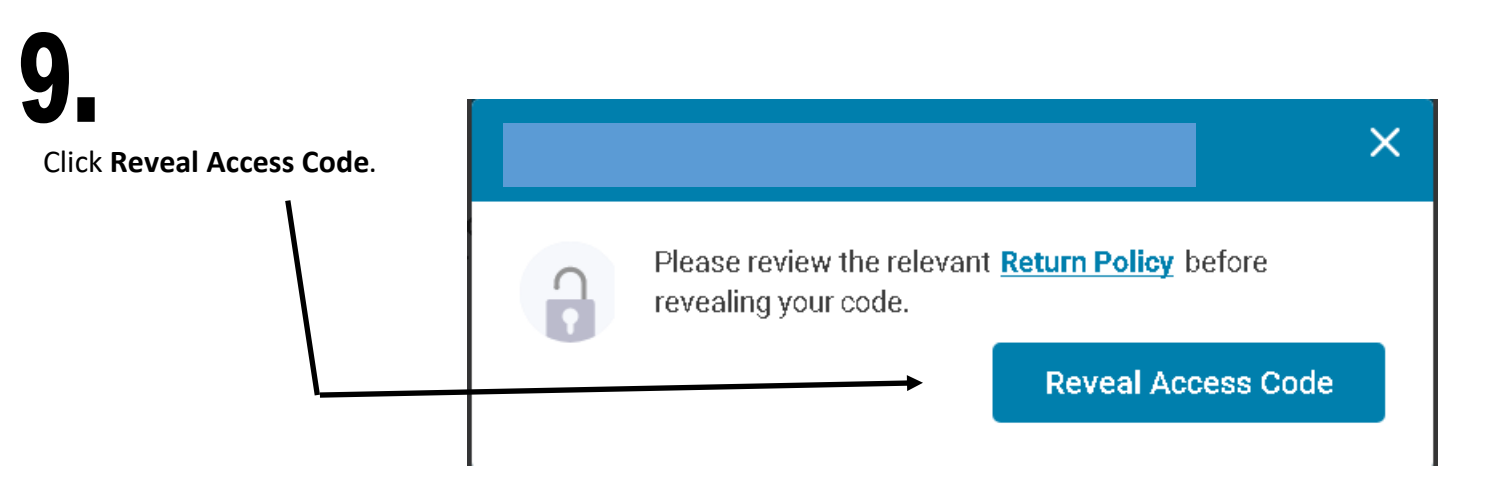

## 10.

Click the **Copy** button to copy your access code to your clipboard, notepad, or Word. You can even write the access code down on paper. **This is your publisher's access** 

**code**. The length/format vary in appearance...depending on the publisher.

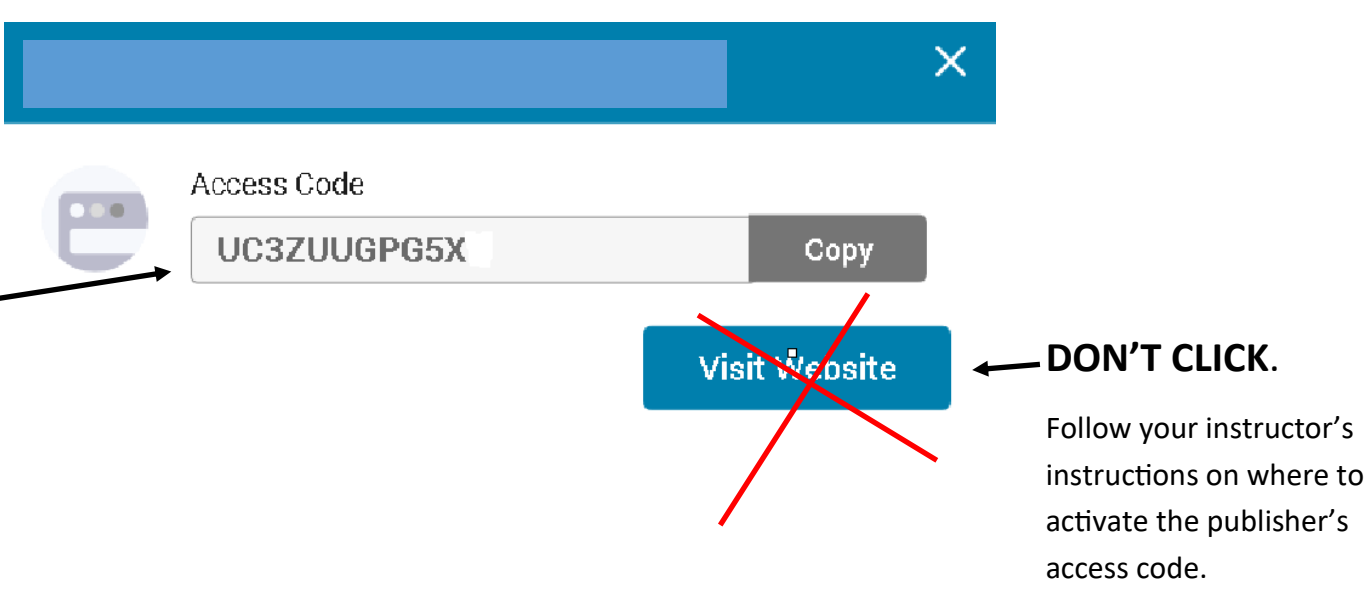

At this point you will follow your instructor's instructions on how and where to activate your access code.